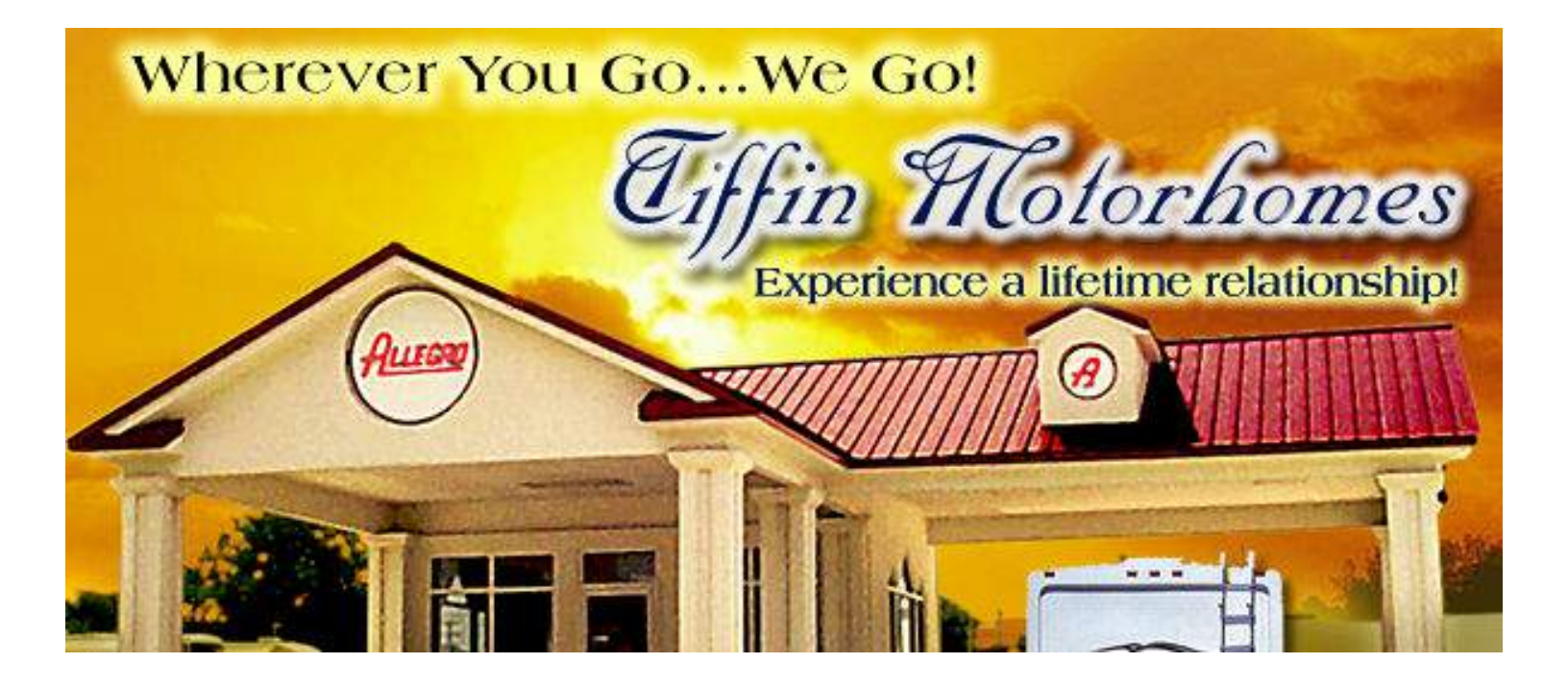

# PowerGlide Chassis Allegro Breeze Owner's Manual

Tiffin Motorhomes, Inc.

105 2<sup>nd</sup> Street NW

Red Bay, AL 35582 U.S.A.

Phone: (256) 356-8661 E-Mail: info@tiffinmotorhomes.com

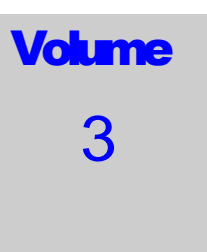

TIFFIN MOTORHOMES, INC.

 $105 2^{nd}$  Street NW  $\bigstar$  Red Bay, Alabama 35582 U.S.A.

# PowerGlide<sup>®</sup> Owner's Manual

#### ALLEGRO BREEZE POWERGLIDE CHASSIS MANUAL

TIFFIN MOTORHOMES, INC.

### **Allegro Breeze Chassis Owner's Manual**

© Tiffin Motorhomes, Inc. 105 2<sup>nd</sup> Street NW, Red Bay, AL 35582 U.S.A. Telephone 256.356.8661 • Facsimile 256.356.8219 E-Mail: info@tiffinmotorhomes.com

#### DISCLAIMER

Many of the features and appliances described in this manual may or may not be reflected in the actual motor home purchased, depending on the options and models selected by the motorhome owner. All items, materials, instructions, and guidance described in this manual are as accurate as possible at the time of printing. However, because of Tiffin Motorhomes' ongoing and dedicated commitment to excellence, improvement of Tiffin motorhomes is a continuing process. Consequently, Tiffin Motorhomes reserves the right to make substitutions and improvements in its makes and models of motorhomes without prior notification. Substitutions of comparable or better materials, finishes, appliances, instrumentation, and instruction may be made at any time it is deemed prudent to provide the customer with the best possible motorhome meeting the customer's requirements.

Copyright © 2013 by Tiffin Motorhomes, Inc. -- all rights reserved

Printed in the United States of America: Fifth U.S. Printing: July 2013

### Allegro Breeze Tiffin PowerGlide Chassis Customer Support 256-356-0261 Monday-Friday 7 a.m. - 4:30 p.m. CST

If you should require chassis service, *you should first contact your nearest Tiffin Powerglide*<sup>®</sup>*Chassis service center.* If for some reason this is not possible or if you would like to call the manufacturers direct, you can contact them at the following telephone numbers:

#### **TIFFIN POWERGLIDE CHASSIS**

256-356-0261

(Please have your VIN# ready)

#### COACH-NET

(Nights and weekends)

1-866-590-5937

#### NAVISTAR ENGINE SUPPORT

http://maxxforce.com/Dealers

1-800-44-TRUCK (87825)

#### ALLISON TRANSMISSIONS

1-800-524-2303

#### MICHELIN TIRE

800-TIRE-HELP (800-847-3435)

#### Visit our website at www.tiffinmotorhomes.com

# **Table of Contents**

| Chapter 1             |     |
|-----------------------|-----|
| Tire Care             |     |
| Tire Care             | 1-2 |
| Correct Tire Pressure | 1-3 |
|                       |     |
| Chapter 2             |     |
| Brake System          |     |
| Brake System          | 2-2 |
| Compressed Air System | 2-3 |

#### **Chapter 5**

#### **Instruments and Controls**

| <b>DPS Instrument Cluster Operation</b> | 5-2  |
|-----------------------------------------|------|
| Appendix A                              | 5-14 |
| Appendix B                              | 5-15 |
| Appendix C                              | 5-16 |
| Appendix D                              | 5-17 |

#### **Chapter 6**

#### Warranty

**Pre-Trip Inspection** 

6-2

#### **Chapter 3**

#### **Scheduled Maintenance**

| 3-2  |
|------|
| 3-5  |
| 3-9  |
| 3-10 |
|      |

#### **Chapter 4**

#### **Pre-Trip Inspection**

#### **Pre-Trip Inspection**

Air Dryer

4-2

2-4

#### Chapter 7

#### Allegro Owner's Club

Allegro Owner's Club 7

7-2

#### **Chapter 8**

#### Suggestions

Send Us Your Suggestions

8-2

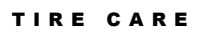

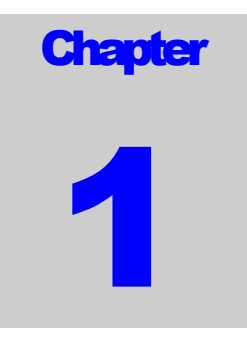

# **TIRE CARE**

TIFFIN MOTORHOMES: "WHEREVER YOU GO...WE GO"

# **TIRE CARE**

• What is the most important component of tire care?

✓ TIRE PRESSURE

- o Why?
- ✓ Improved Ride
- ✓ Improved Tire Wear
- ✓ Improved Road Handling
- ✓ Improved Braking

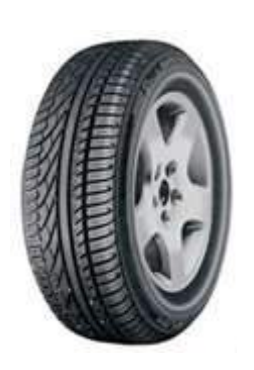

### **Tire Care**

Maintaining the proper tire inflation pressure is the most important thing you can do to maximize the life of your tires. An under-inflated tire can build up excessive heat that may go beyond the prescribed limits of endurance of the rubber and the radial cords. Over-inflation will reduce the tire's footprint on the road, reducing traction, braking capacity, and the handling of your vehicle. An over-inflated tire will also cause a harsh ride, uneven tire wear, and will be more susceptible to impact damage.

Keep in mind that the pressure rating on the side wall of your tire is the <u>maximum</u> pressure for that tire. This is not necessarily the <u>correct</u> pressure for the tires when installed on <u>your</u> vehicle. Maintaining the correct tire pressure for <u>your vehicle's loaded weight</u> is extremely important and must be a part of regular vehicle maintenance.

# **Correct Tire Pressure**

- How to determine the correct pressure
  - ✓ Weigh each wheel position
  - ✓ Set tire pressure according to chart

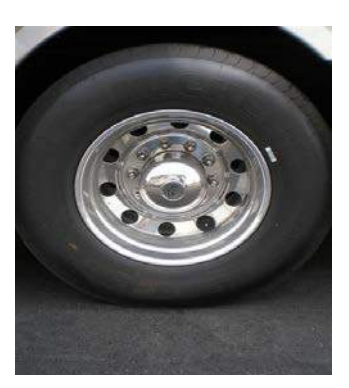

| * This Chart Shows Cold Initiation Pressures |       |        |        |         |                    |        |        |        |        |         |        |             |
|----------------------------------------------|-------|--------|--------|---------|--------------------|--------|--------|--------|--------|---------|--------|-------------|
| 265/70 R19.5 XZE2+                           |       |        |        |         |                    |        |        |        |        |         |        |             |
|                                              |       |        |        |         |                    |        |        |        |        |         |        |             |
|                                              |       |        |        | <b></b> |                    |        |        | [      |        | <b></b> |        | Mox         |
|                                              | PSI=> | 65     | 70     | 75      | 75 80 85 90 95 100 |        |        |        |        |         |        | Load        |
|                                              | KPA=> | 450    | 480    | 520     | 550                | 590    | 620    | 660    | 690    | 720     | 760    | per<br>Tire |
| Single                                       | LBS   | 7,230  | 7,680  | 8,110   | 8,540              | 8,970  | 9,390  | 9,800  | 10,210 | 10,620  | 11,020 | 5,510       |
| Dual                                         | LBS   | 13,660 | 14,500 | 15,320  | 16,140             | 16,940 | 17,740 | 18,520 | 19,300 | 20,060  | 20,820 | 5,205       |
| Single                                       | KG    | 3,280  | 3,460  | 3,700   | 3,860              | 4,080  | 4,240  | 4,460  | 4,620  | 4,780   | 5,000  | 2,500       |
| Dual                                         | KG    | 6,200  | 6,520  | 6,960   | 7,280              | 7,720  | 8,040  | 8,440  | 8,720  | 9,040   | 9,440  | 2,360       |

To determine the correct air pressure for your tires, load your motor home as you would normally travel, including water and fuel. Go to a truck scale as found at most major truck stops and weigh <u>each wheel</u> <u>position</u> independently, with driver and passenger(s) in the vehicle as described in the *Michelin Recreational Vehicle Tire Guide* (MWL43146 Rev. 6/07) to determine the correct air pressure for the weight on each wheel position. Then use the charts in the guide and adjust the pressure accordingly when the tires are cool or have not been driven for more than one mile. You may call 1-800-847-3435 for a copy of the *Michelin Recreational Vehicle Tire Guide*.

**NOTE:** Never reduce the air pressure in a hot tire.

**REMEMBER:** For control of your RV, it is critical that the tire pressure be the same on both sides of the axle.

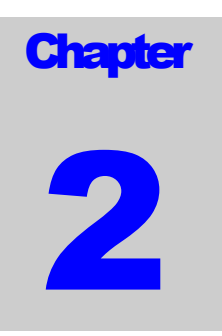

# **Brake System**

### Brake System

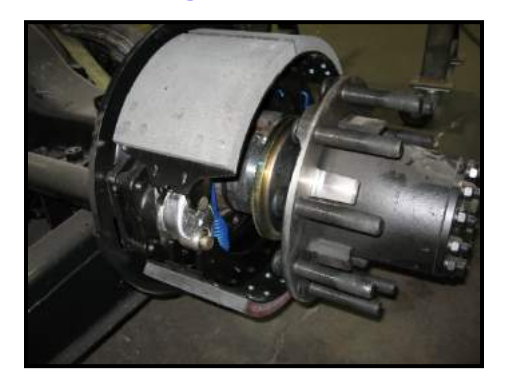

Figure 2-1: Rear Brakes

- Front brakes are air applied drum
  - Two large 15 x 4" drum brakes
- Rear brakes (Figure 2-1) double as parking brake
  - Park brakes are spring applied
  - Two large 15 x 8.625" drum brakes
  - Park brake remains applied even if air pressure is lost
- If air pressure is lost
  - A buzzer and warning lamp will alert you
- Chassis is equipped with automatic slack adjusters (Figure 2-2)
  - No brake adjustment required

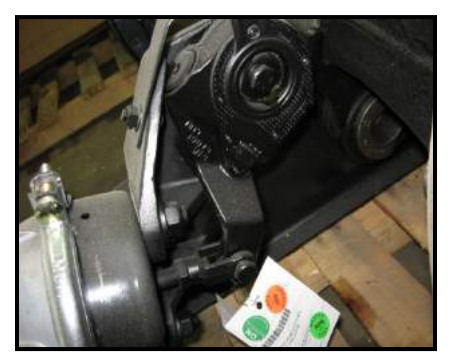

Figure 2-2: Automatic Slack Adjuster

The rear brakes on the PowerGlide chassis are also used as the parking brakes. This provides you the holding power of two large drum brakes to prevent your coach from rolling, even when fully loaded on a 20% grade.

A decrease in air pressure will **not** cause an immediate loss of brakes. If a leak develops in the air system while driving (at approximately **60 to 65 PSI**), you will be alerted via a light on the instrument panel and an audible alarm. As you apply the brakes, the air supply holding the park brakes in the released position will gradually be

depleted. When fully depleted (approximately 40 PSI to 45 PSI), the rear brakes will set. This allows you sufficient time to pull over to the side of the road.

**NOTE:** The rear brakes have dual chambers – one for the service brakes and one for the park brake. The service brakes are air applied and spring released. The park brake is spring applied and air released.

The brake system is equipped with automatic slack adjusters that avoid the need to manually adjust your brakes. Each time you step on the brake pedal, if adjustment is needed, the adjusters will take up the slack.

### **Compressed Air System**

**Tank Drains** 

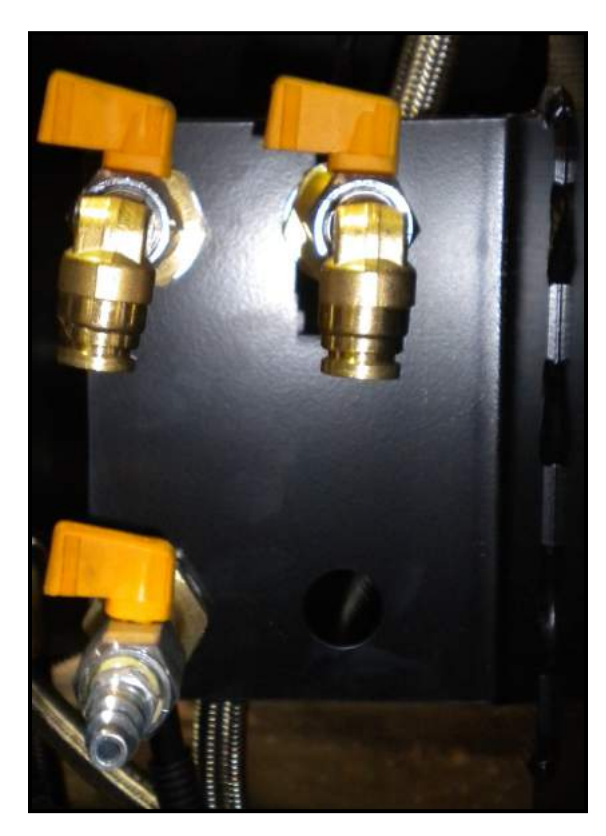

Figure 2-3: Tank Drains

The compressed air system is comprised of two air storage tanks. The primary tank stores and supplies air for the rear brakes, the secondary tank stores and supplies air for the front brakes.

When air is compressed it becomes hot. As it cools, condensed moisture forms in the system. The air system is equipped with an air dryer to remove most of this moisture. The dryer has an automatic moisture ejector that releases the trapped moisture back into the atmosphere. However, some moisture will form in the system beyond the dryer, and make its way into the storage tanks. As moisture collects in the primary and secondary tanks, it displaces the area needed for air storage, thus requiring that the tanks be drained periodically.

#### BRAKE SYSTEM

The air system is equipped with air tank drains conveniently located in the left rear storage compartment (Figure 2-3). There is one drain for the primary tank and one for the secondary tank. These drains should be **opened daily** for a few seconds to remove any moisture trapped in the tanks.

### **Air Dryer**

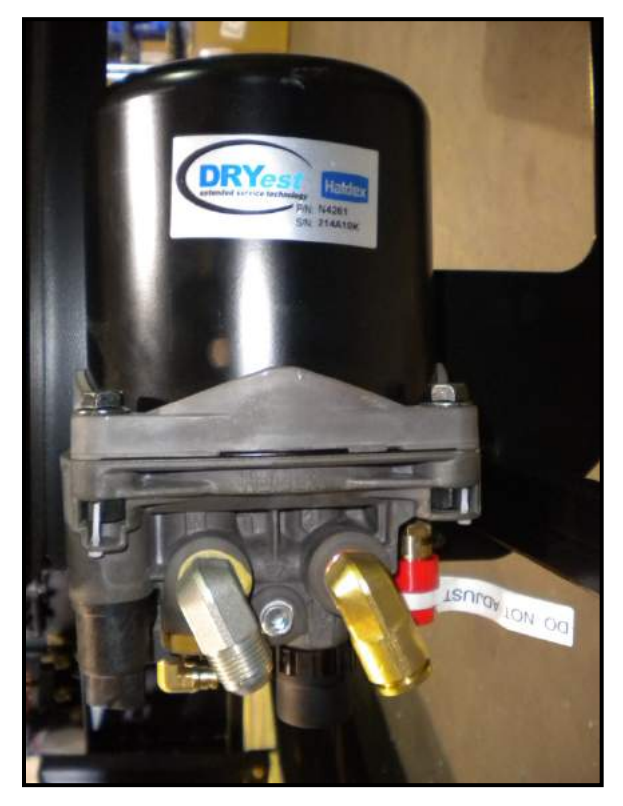

Figure 2-4: Haldex Dryest Air Dryer

The Tiffin PowerGlide chassis air brake system features a Haldex Dryest air dryer (Figure 2-4), which removes the condensed moisture from compressed air. The air dryer is equipped with a desiccant cartridge that needs to be changed **every 36 months.** The dryer is located on the passenger side, in the forward rear box next to the A/C condenser (behind the rear axle).

### Warning

Air tanks should be bled of all pressure any time you perform work on the air system.

#### SCHEDULED MAINTENANCE

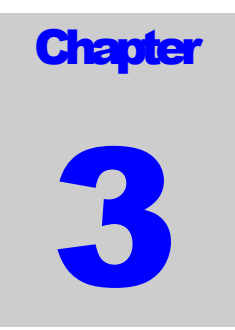

# **Scheduled Maintenance**

# **Scheduled Maintenance**

| SERVICE INTERVAL (Miles x<br>1,000) | Daily | 5 | 10 | 15 | 20 | Required Fluids, Lubricants, and Procedures                  |  |  |
|-------------------------------------|-------|---|----|----|----|--------------------------------------------------------------|--|--|
| Air System:                         |       |   |    |    |    |                                                              |  |  |
| Air Dryer                           |       | Х |    |    |    | Inspect for leaks and blockage of purge valve (9)            |  |  |
| Air Intake                          |       | Х |    |    |    | Inspect for blockage at intake screen on rear cap            |  |  |
| Air Filter                          |       |   | Х  |    |    | Check restriction indicator - replace filter as needed (6)   |  |  |
| Primary Air Tank Reservoir          | Х     |   |    |    |    | Drain condensation daily                                     |  |  |
| Secondary Air Tank Reservoir        | Х     |   |    |    |    | Drain condensation daily                                     |  |  |
|                                     |       |   |    |    |    |                                                              |  |  |
|                                     |       |   |    |    |    |                                                              |  |  |
| Brake Systems:                      |       |   |    |    |    |                                                              |  |  |
| ABS Sensors                         |       |   |    |    | Х  | Clean sensors & adjust into hub rings. (1)                   |  |  |
| Brake Pads, Rotors, Shoes & Drums   |       |   |    |    | Х  | Inspect pads, shoes, rotors & drums for wear and cracks. (1) |  |  |
| Slack Adjusters                     |       |   |    |    | Х  | Inspect slack adjuster for proper adjustment & grease.       |  |  |
| Brake Hoses/Whips, Front & Rear     |       |   | Х  |    |    | Inspect for leaks, & cracking.                               |  |  |
|                                     |       |   |    |    |    |                                                              |  |  |
| Cooling Systems:                    |       |   |    |    |    |                                                              |  |  |
| A/C Condenser Fins                  |       |   | Х  |    |    | Inspect for blockage and wash clean every 10k or as needed   |  |  |
| Charge Air Cooler Fins              |       |   | Х  |    |    | Inspect for blockage and wash clean every 10k or as needed   |  |  |
| Fan & Fan Shroud                    |       |   | Х  |    |    | Inspect for blockage and cracks.                             |  |  |
| Radiator Fins/Grill                 |       |   | Х  |    |    | Inspect for blockage and wash clean every 10k or as needed   |  |  |
| Radiator Hoses & Pipes              |       |   | Х  |    |    | Inspect for kinks, chaffing wear and leaks.                  |  |  |
| Coolant Level                       | Х     |   |    |    |    | Check for correct level in sight glass                       |  |  |
| Coolant Leaks                       | Х     |   |    |    |    | Inspect for visual signs of coolant on the ground            |  |  |
|                                     |       |   |    |    |    |                                                              |  |  |
| Electrical Systems:                 |       |   |    |    |    |                                                              |  |  |
| Rear Electrical Compartment         |       | Х |    |    |    | Check for loose fuses and cables                             |  |  |
| Front Electrical Compartment        |       | Х |    |    |    | Check for loose fuses and cables                             |  |  |
| Generator Cables                    |       | Х |    |    |    | Check for loose red & black cables connected to generator    |  |  |
| Alternator Belt                     |       |   | Х  |    |    | Check for correct tension and wear                           |  |  |
| Batteries                           |       | Х |    |    |    | Check for loose lugs / remove any corrosion                  |  |  |
|                                     |       |   |    |    |    |                                                              |  |  |
|                                     |       |   |    |    |    |                                                              |  |  |
|                                     |       |   |    |    |    |                                                              |  |  |
|                                     |       |   |    |    |    |                                                              |  |  |

# **Scheduled Maintenance**

| SERVICE INTERVAL<br>(Miles x 1,000) | Daily | 5 | 10 | 15 | 20 | Required Fluids, Lubricants, and Procedures                                   |
|-------------------------------------|-------|---|----|----|----|-------------------------------------------------------------------------------|
| Engine Systems:                     |       |   |    |    |    |                                                                               |
| Engine Drive Belt Tension           |       |   | Х  |    |    | Inspect belt & tension.                                                       |
| Engine Oil Filter                   |       |   | Х  |    |    | Replace engine oil filter per engine manual (1)                               |
| Engine Oil                          |       |   | Х  |    |    | Change engine oil per engine manual (1)                                       |
| Exhaust Muffler & Piping            |       |   | Х  |    |    | Inspect for pinholes, rust and leaks.                                         |
| Diesel Fuel                         |       |   |    |    |    | Always use ultra low sulfur fuel only                                         |
| Fuel Tank Vent Lines                |       |   |    |    | Х  | Inspect for "P" traps that may cause air locks and slow filling               |
| Fuel Tank & Lines                   |       |   | Х  |    |    | Inspect for leaks around fuel inlet nipples and hoses.                        |
| Engine Coolant                      |       |   |    |    |    | Change engine coolant per engine manual                                       |
| Primary Fuel Filter                 |       |   |    |    | Х  | Replace fuel filter per engine manual (8)                                     |
| Secondary Fuel Filter               |       |   |    |    | Х  | Replace fuel filter per engine manual (8)                                     |
|                                     |       |   |    |    |    |                                                                               |
| Steering Systems:                   |       |   |    |    |    |                                                                               |
| Drag Link                           |       |   | Х  |    |    | Inspect castle nuts for looseness & lube rod ends w/NGLI #2 grease            |
| Steering Gear Arm                   |       |   | Х  |    |    | Inspect for looseness.                                                        |
| Steering Gear                       |       |   | Х  |    |    | Inspect mount bolts for looseness & hydraulic hoses for leaks.                |
| Steering Gear Pump                  |       |   | Х  |    |    | Inspect for hydraulic hose leaks at fittings.                                 |
| Steering Shaft U-Joints             |       |   | Х  |    |    | Inspect for loose fasteners & lube bearings w/NGLI #2.                        |
| Steering Shaft Boot                 |       |   | Х  |    |    | Inspect for clearance between boot & shaft, lubricate w/ NGLI #2 grease.      |
|                                     |       |   |    |    |    |                                                                               |
| Suspension & Axles:                 |       |   |    |    |    |                                                                               |
| Coach Alignment                     |       |   |    | Х  |    | Align coach as needed (4)                                                     |
| Front Ride Height Adjust            |       |   | Х  |    |    | Inspect to make sure coach is level to ground if not see a service center.    |
| Rear Ride Height Adjust             |       |   | Х  |    |    | Inspect to make sure coach is level to ground if not see a service center.    |
| Ride Height Valve Linkages          |       |   | Х  |    |    | Grease linkage grommets w/D.A. Stewart Aqualube.                              |
| Air Suspension Bags                 |       |   | Х  |    |    | Inspect for leaks at fittings and inspect bags for leaks or cracks            |
| Front Axle Bearings                 |       | Х |    |    |    | Check fluid level through sight window, if low, repair leaks as necessary (1) |
| Front Axle Tie Rods - Inspect       |       |   |    |    | Х  | Inspect for looseness                                                         |
| Front Axle Tie Rods Lubricate       |       |   | Х  |    |    | Lubricate W/NGLI # 2 grease                                                   |
| Front Axle King Pins                |       |   | Х  |    |    | Lubricate W/NGLI #2 grease                                                    |
| Front & Rear Shocks                 |       |   | Х  |    |    | Inspect for leaks on shock tube, replace as needed                            |
| Rear Axle Lube                      |       |   |    |    | Х  | Inspect for leaks & check fluid level. Use synthetic oil only 75W90 (3)       |
| Wheel Lug Torque                    |       |   | Х  |    |    | Re-torque all wheels nuts - Torque 450-500 lbs (2)                            |

# Scheduled Maintenance

| SERVICE INTERVAL<br>(Miles x 1,000) | Daily | 5 | 10 | 15 | 20 | Required Fluids, Lubricants, and Procedures                                        |
|-------------------------------------|-------|---|----|----|----|------------------------------------------------------------------------------------|
| Suspension & Axles:                 |       |   |    |    |    |                                                                                    |
| Automatic Slack Adjusters           |       |   | Х  |    |    | Lubricate W/NGLI #2 grease                                                         |
| Slack Adjuster Cam Shafts           |       |   | Х  |    |    | Lubricate W/NGLI #2 grease                                                         |
| Slack Adjuster Clevis Pins          |       |   | Х  |    |    | Inspect for wear in clevis pin and cotter pins. Replace as necessary               |
|                                     |       |   |    |    |    |                                                                                    |
| Transmission & Driveline:           |       |   |    |    |    |                                                                                    |
| Drive Shaft                         |       |   | Х  |    |    | Inspect u-joints & safety strap for loose bolts & wear, lubricate w/NGLI #2 grease |
| Transmission Fluid                  |       |   |    |    |    | Replace fluid at 150,000 miles or 48 months whichever occurs first. (5)            |
| Transmission Filters                |       |   |    |    |    | Replace filters at 50,000 miles or 24 months whichever occurs first. (5) (7)       |
|                                     |       |   |    |    |    |                                                                                    |

(1) Replace / inspect at stated mileage interval or every 6 months whichever occurs first

(2) Re-torque all wheel nuts after the first 100 miles, then every 10K miles thereafter.

(3) Factory filled with synthetic oil. Do not mix with mineral oils.

(4) For best tire life and handling, alignment of front axle is recommended every 15K miles.

(5) Factory filled with TranSynd. To maintain these service intervals, fluid must not be mixed with Dexron or other fluids.

(6) Replace filter when indicator shows 25 inches or every two years whichever occurs first.

(7) Control Main Spin-on Filter initial change required at 10,000 miles.

(8) Replace at stated mileage interval or every 12 months whichever occurs first.

(9) Replace desiccant cartridge every 36 months.

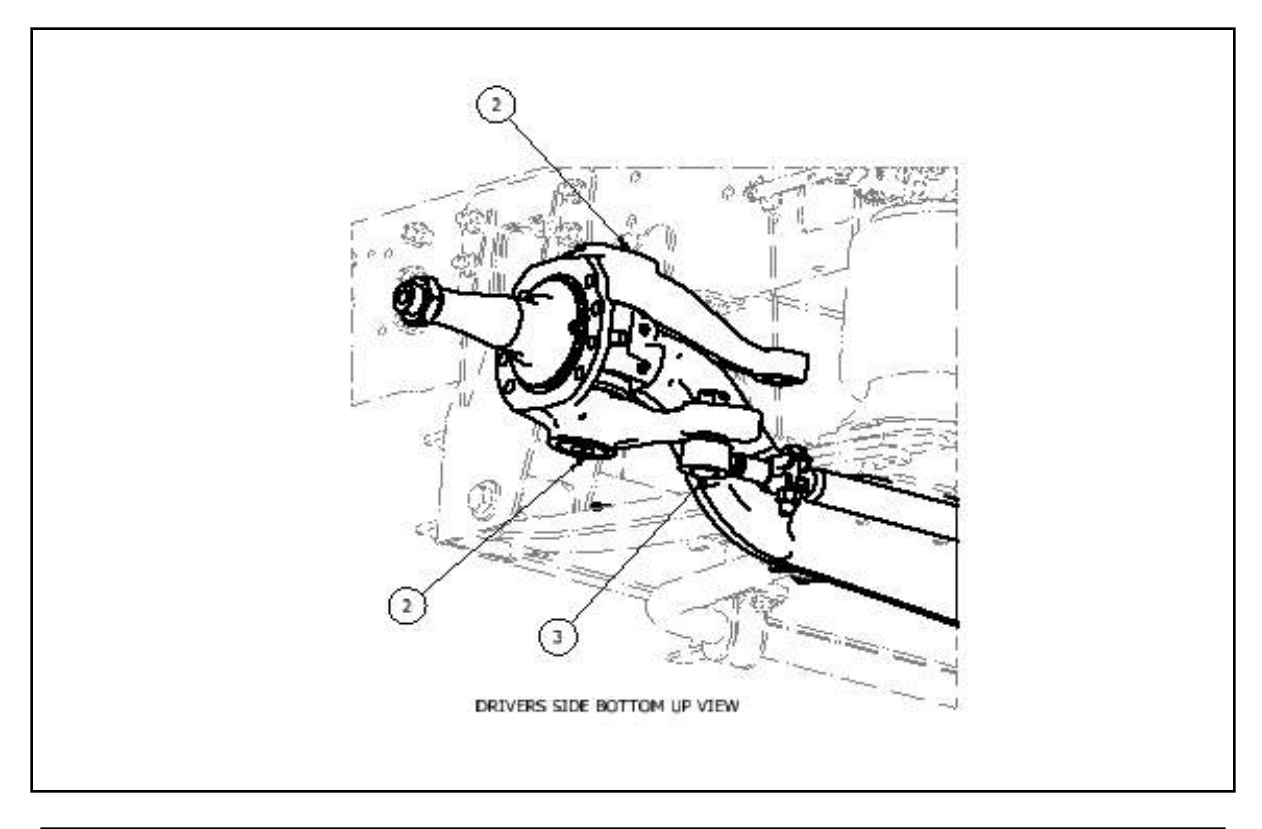

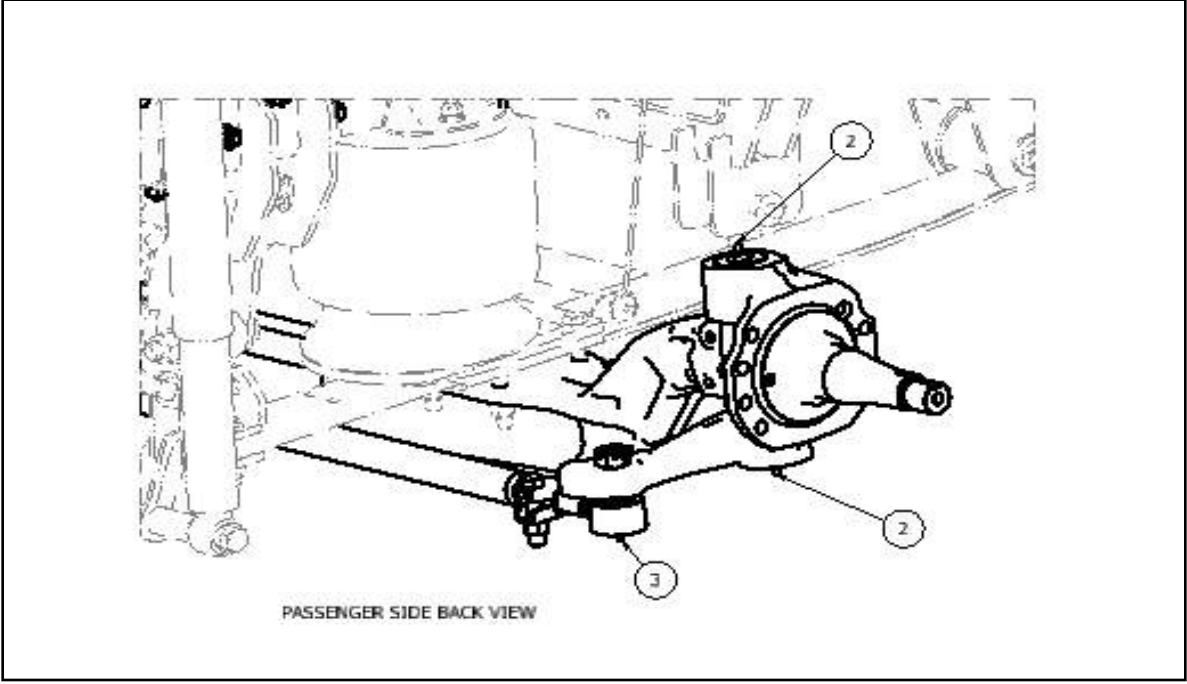

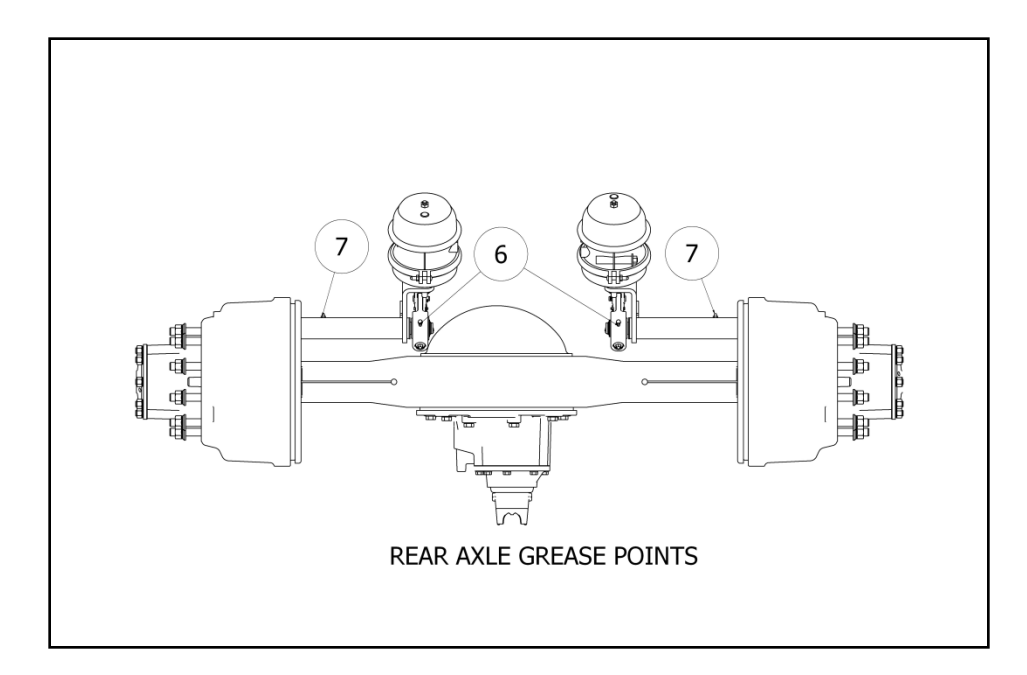

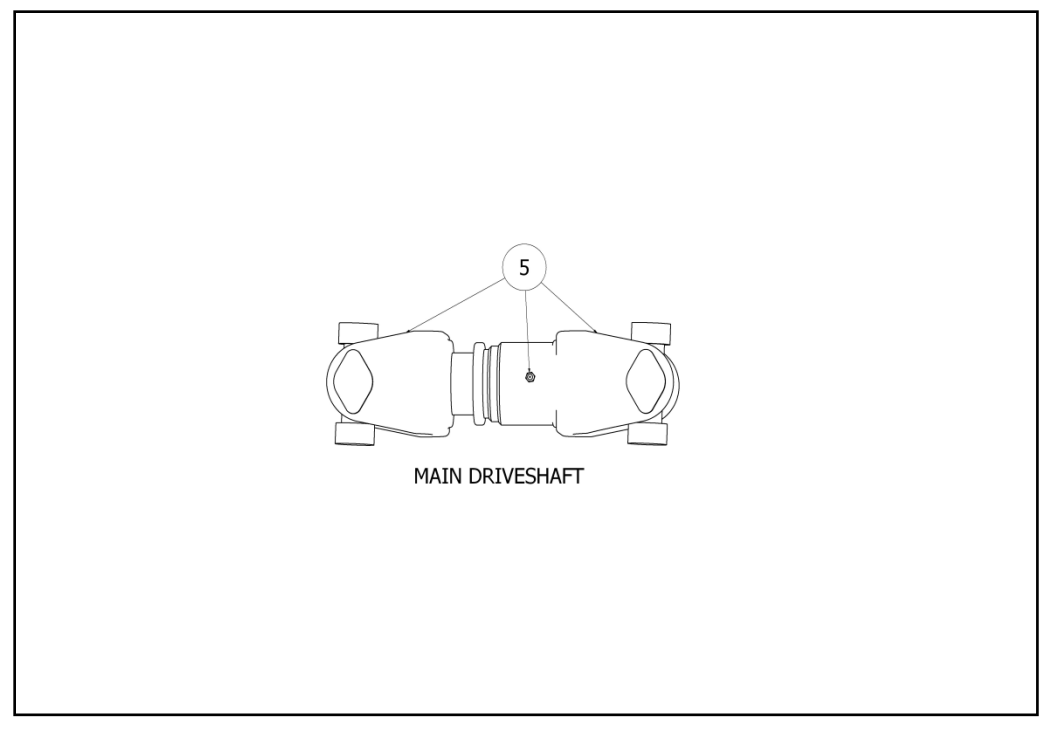

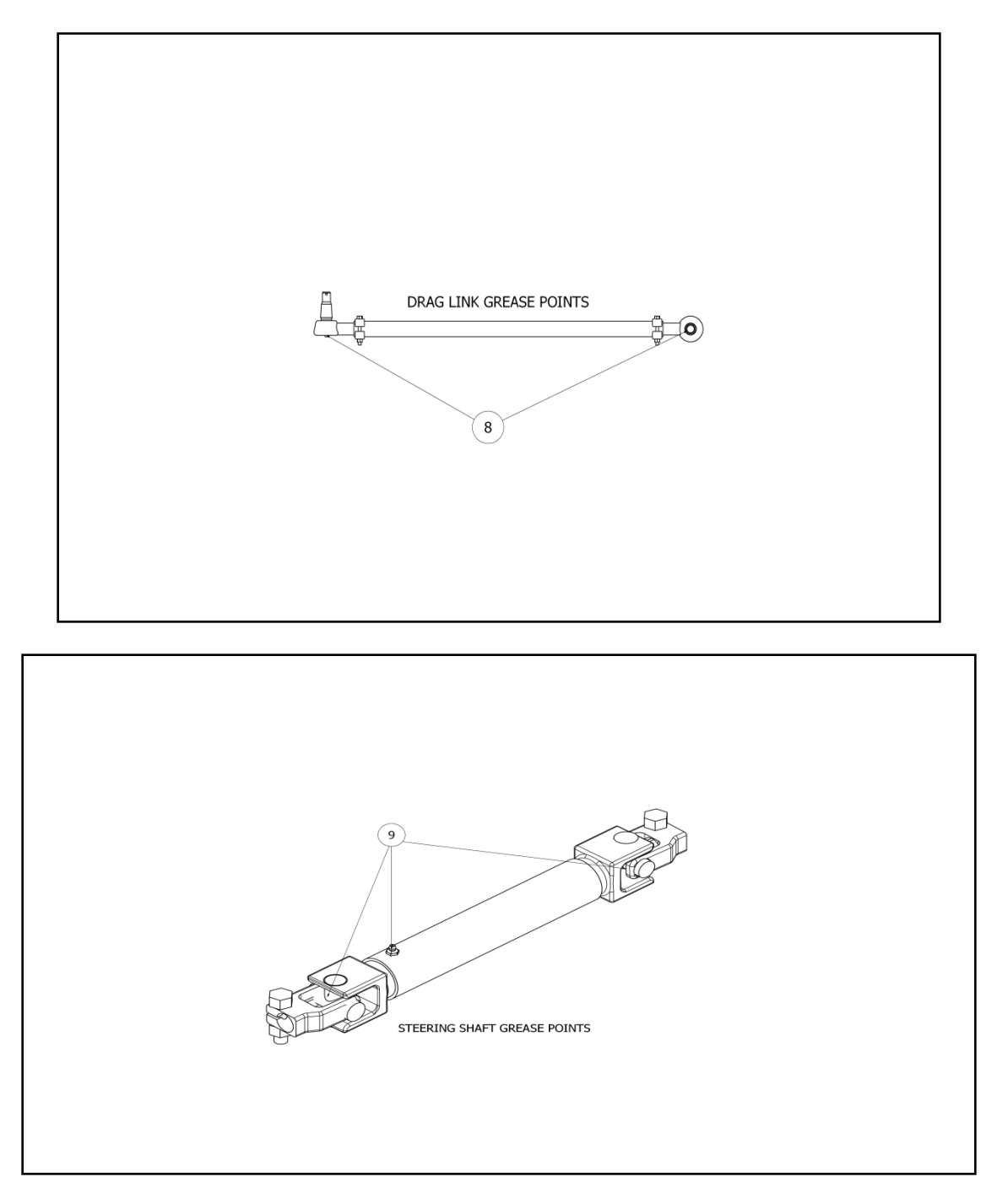

| NO. | Components                     | Remarks                                                                                                    | Total |
|-----|--------------------------------|----------------------------------------------------------------------------------------------------|-------|
|     |                                |                                                                                                    |       |
| 2   | King Pins                      | Two grease fittings; one<br>on top and one on<br>bottom of knuckle pin.<br>Lubricate both sides of<br>suspension.                                                      | 4     |
| 3   | Tie Rods                       | One grease fitting per tie<br>rod.                                                                                                    | 2     |
| 5   | Main Driveshaft                | Three grease fittings;<br>lubricate both universal<br>joints & slip joint.                                                                                             | 3     |
| 6   | Automatic Slack<br>Adjusters   | One grease fitting on<br>each slack adjuster. One<br>adjuster on each side of<br>the rear axle.                                                                        | 2     |
| 7   | Rear Brake Camshaft<br>Bracket | One grease fitting on<br>each bracket; Pump in<br>grease until it appears at<br>the slack adjuster end of<br>the bracket. Lubricate<br>both sides of the rear<br>axle. | 2     |
| 8   | Drag Link                      | Two grease fittings per<br>drag link; one on each<br>end.                                                                                                    | 2     |
| 9   | Steering Shaft                 | Three grease fittings;<br>lubricate both universal<br>joints & slip joint.                                                                                             | 3     |
|     |                                |                                                                                                    |       |

# **Maintenance Parts**

| Fuel Filter Kit Contains Primary and Secondary Filters<br>Navistar part # 1884207C92 | Tiffin Part # 5033927 |
|--------------------------------------------------------------------------------------|-----------------------|
| Engine Oil Filter<br>Navistar part # 1899332C91                                      | Tiffin Part # 5027033 |
| Engine Air Filter<br>Parker / Racor # 114880005                                      | Tiffin Part # 5026386 |
| Transmission Filter<br>Allison part # 29539579                                       | Tiffin Part # 5018863 |
| Air Compressor Belt<br>Navistar part # 1847509C1                                     | Tiffin Part # 5013853 |
| Alternator / Fan Drive Belt<br>Navistar part # 1889037C1                             | Tiffin Part # 5033929 |

### For assistance with your Tiffin PowerGlide Chassis...

Please contact one of the following Chassis Specialists at Tiffin Motorhomes, Inc.

256-356-8661

Plant Manager Gary Harris, extension 2288

Service Nathan Davidson, extension 2173

Parts Bobby Luther, extension 2382

Mechanical Engineer Brad Warner, extension 2267

Electrical Engineer Chris Struzik, extension 2363

Please have your Chassis VIN # available when you call.

#### PRE-TRIP INSPECTION

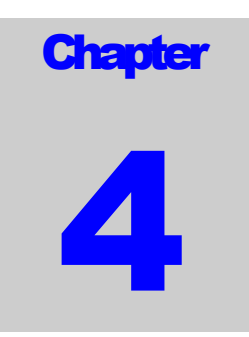

# **Pre-Trip Inspection**

### **Pre-Trip Inspection**

- Check fluid levels & add as necessary
- Check tire inflation pressure
- Look for fluid leaks

Before starting your motor home daily, a few things must be checked. By doing so, you ensure that a safe trip is in order and lessen your chances of experiencing difficulties while on the road.

- Check the tires for proper inflation pressure and any damage. Also check the inner duals. Refer to the air pressure charts in this manual for proper inflation pressures.
- Look for fluid leaks under the motor home. This can prevent any serious problems from occurring later.
- Check the coolant level in the reservoir and add a 50/50 mix of coolant and water if necessary. This reservoir can be found on the rear of your vehicle.
- Check ELC (Extended Life Coolant Extender) and freeze point every 30 months or 150,000 miles. Recharge as required.

### Caution

If the water temperature in your engine is greater than 120 degrees, do not remove the radiator cap! You could be severely burned.

- Approximate COOLING SYSTEM CAPACITIES does not include the heater core or other auxiliary systems added by coach manufacturer
- Navistar Maxxforce 7 Rear radiator 52 quarts or 13 gallons
- Check transmission fluid level
- Check engine oil level
- Check for small animals in engine compartment, such as squirrels and cats
- Check the power steering fluid reservoir

#### Check fuel/water separator

#### Maxxforce 7

• Check fuel/water separator and drain any water or contamination that may be present.

After you have completed your inspection, you may now start your engine. Turn the key to the run position and wait for the wait to start light (in some cases it may read "Inlet heater") to turn off. You may now start the engine. *Never use ether or any other starting fluids to start the electronic engine. The inlet heater can ignite the fumes and cause an explosion in the air inlet system.* Once you have started the engine, monitor your gauges carefully. Make sure that the oil pressure rises within 15 seconds. If it does not, shut down the engine and call a repair facility to determine the cause.

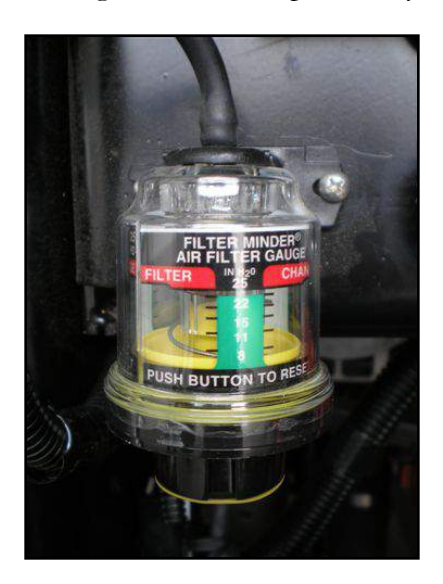

Figure 4-1: Filter Restriction Indicator

• Check air filter restriction indicator (Figure 4-1)

Brand New Air Cleaner 10" to 12" of Vacuum

• Engine air cleaner element should be changed when the air inlet restriction indicator reaches 25 inches of vacuum **or** every two years, whichever occurs first. Reset after engine starts for true reading.

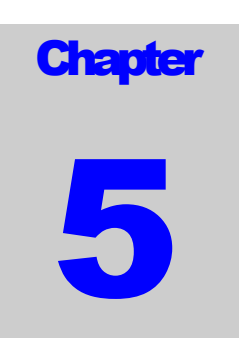

# **Instruments & Controls**

### **DPS Instrument Cluster Operation**

#### **Sleep Mode**

DPS is in sleep mode when battery voltage input is high, ignition key is off and wake-up inputs are not active. In this state DPS electronics are at minimum power consumption. The system exits sleep mode when one of the following wake-up inputs becomes active.

- Ignition key input
- Right and Left signal light inputs (hazard lights)

#### Limited mode

In limited mode the ignition key is off and the DPS offers functionality for:

- HAZARD WARNING LIGHTS
  - The right turn signal input is a wake-up input. When active the DPS will wake-up and check the status of the left signal input, and if active, will turn ON the right and left turn signal indicators.

#### Run mode

The DPS enters Run mode when the ignition key input is switched to high (active). This event initiates the self test routine, which takes approximately 5 seconds to complete. When the ignition input goes inactive, the DPS will drive all gauge pointers to zero except the fuel gauge.

#### Self Test

#### GAUGES

Gauge pointers sweep to full scale. The pointers will return to zero position and then to operational position.

#### LCD

The LCD will turn all segments on for one second, off for one second and then display the Tiffin Motorhomes logo until the start-up routine is complete

#### WARNING LIGHTS

The warning lights will turn on and then go to operational state at the end of the self test.

#### **AUDIBLE ALARM**

A steady alarm tone will be generated and then go to operational state at the end of the self test.

#### Gauges

#### SPEDOMETER

The speedometer is scaled from 0 to 140 and is for both English and Metric units. The indicator of the selected units is beneath the speedometer needle. The configuration to select units can be accessed through the set-up menu or by simultaneously pressing the **MODE** and **TRIP** buttons. The factory default is English units.

| Data source | Scale: Linear                        | WL | WL Trigger | Aud. Alarm |
|-------------|--------------------------------------|----|------------|------------|
| J1939       | 0 = 0 MPH/Km/h<br>140 = 140 MPH/Km/h | No | No         | No         |

#### TACHOMETER

The Tachometer is scaled from 0 to 4 with a X1000 multiplier.

#### Tachometer 2.4" gauge upper left corner.

| Data Source | Scale: Linear | WL | WL Trigger | Aud. Alarm |
|-------------|---------------|----|------------|------------|
| J1939       | 0 = 0 RPM     | No | No         | No         |
|             | 4 = 4000 RPM  |    |            |            |

#### FUEL

The fuel gauge is on a linear scale with E indicating empty and F indicating full. The middle of the gauge indicates 50% fuel tank level. The low fuel warning light comes on when fuel level drops to 12.5% level. The low fuel warning light turns off when the fuel level reaches 18%.

A LOW GENERATOR FUEL warning will be displayed on the LCD when the generator and ignition inputs are active and the fuel drops to 15%

| Data source | Scale: Linear                  | WL   | WL Trigger      | Aud. Alarm |
|-------------|--------------------------------|------|-----------------|------------|
| Fuel Sender | E = Empty                      | LCD  | On Fuel ≤ 15%   | 4          |
|             | $\frac{1}{2}$ = 50% tank level | Icon | On fuel ≤ 12.5% | 4          |
|             | F = Full                       |      | Off fuel ≥ 18%  |            |

#### AIR PRESSURE 1 / AIR PRESSURE 2

| Data source        | Scale: Linear              | WL   | WL Trigger                                    | Aud. Alarm |
|--------------------|----------------------------|------|-----------------------------------------------|------------|
| Air PSI Transducer | 0 = 0 PSI<br>150 = 150 PSI | lcon | On if press ≤ 65 PSI<br>Off if press ≥ 72 PSI | 1          |

### Icon Lights Indicators

| LED   | Function              | Trigger                                                                                                    | Flash                    | Alarm        | Color/Icon |
|-------|-----------------------|----------------------------------------------------------------------------------------------------|--------------------------|--------------|------------|
| LED1  | Low Air               | For both front and rear press<br>On if pressure is $\leq$ 65 PSI<br>Off if pressure is $\geq$ 72 PSI              | Steady                   | 1            | (***)      |
| LED2  | Low<br>Battery        | J1939 msg:<br>if Batt V is ≤ 10.8 Volts                                                                           | Steady                   | 4            | <b>-</b> + |
| LED3  | Check<br>Trans        | Based on J1939 messages standard                                                                                  | Steady                   | 4            |            |
| LED4  | ABS                   | Based on J1939 messages standard                                                                                  | Steady                   | 4            | (ABS))     |
| LED6  | Seat Belt             | On for 30 sec when ignition sw turns on                                                                           | Steady                   | None         | Ä          |
| LED7  | Park Brake            | Park Brake Input Active<br>Park Brake Input Inactive,<br>Service Brake Input Inactive and<br>current gear Neutral | Steady<br>Quick<br>Flash | None<br>2    | ()         |
| LED8  | Failure / malfunction | ON when a priority message is active.<br>See <u>PRIORITY MESSAGES</u>                                             | Steady                   | None         |            |
| LED9  | Stop<br>Engine        | Based on J1939 proprietary message                                                                                | Steady                   | 3            | STOP       |
| LED10 | Change Oil            | Based on J1939 proprietary message                                                                                | Steady                   | None         | $\bigcirc$ |
| LED12 | Check<br>Engine       | Based on J1939 proprietary message                                                                                | Steady                   | None         |            |
| LED13 | HEST                  | Based on J1939 messages standard                                                                                  | Steady                   | None         | ŢŢ.        |
| LED14 | DPF                   | Based on J1939 messages standard                                                                                  | Steady<br>Flash          | None<br>None | <u>=</u> 3 |
| LED17 | Left Turn             | On when left turn input is active                                                                                 | Steady                   | 5            |            |

#### INSTRUMENTS & CONTROLS

| LED18 | Cruise<br>Control | Based on J1939 messages standard    | Steady | None | Č)   |
|-------|-------------------|-------------------------------------|--------|------|------|
| LED20 | Wait To<br>Start  | Based on J1939 messages standard    | Steady | None | 6    |
| LED21 | Water in<br>Fuel  | Based on J1939 messages standard    | Steady | 4    |      |
| LED22 | Low Fuel          | On fuel ≤ 12.5%<br>Off fuel ≥ 18%   | Steady | 4    | R    |
| LED23 | High Beam         | On when high beam input is active   | Steady | None | ĪD   |
| LED24 | Right Turn        | On when right turn signal is active | Steady | 5    |      |
| LED25 | MPH               | On when English units is selected   | Steady | None | МРН  |
| LED26 | KM/H              | On when metric units is selected    | Steady | None | km/h |

### Audible Alarms

| Audible Alarm | Freq 1            | T1             | Period            |
|---------------|-------------------|----------------|-------------------|
| 1             | 900 Hz            |                | Continuous        |
| 2             | 700 Hz / 750Hz    | 160 ms / 160ms | Continuous        |
| 3             | 900 Hz            | 160 ms         | 2.2 S             |
| 4             | 900 Hz            | 160 ms         | Once no repeat    |
| 5             | Turn Signal Click |                | Turn signal click |

Note: Alarm 1 has the highest priority and alarm 5 the lowest. Highest alarms override any active lower alarm.

#### DATA COMMUNICATION

The DPS communicates with the vehicle through the J1939 network. See <u>appendix A</u> for a list of supported messages.

#### **COMUNICATION ERRORS**

The DPS LCD shall report "not received" parameters for Engine, Transmission and ABS if the data is not received for 2.5 seconds on the J1939 network. The LCD messages will be displayed as:

- "ENGINE COMM FAIL"
- "TRANS COMM FAIL"
- "ABS COMM FAIL"

The failure/malfunction LED will also be active for this condition.

The message(s) and LED will turn off once communication is reestablished.

#### **SERVICE BRAKE**

The service brake status will be broadcasted on the J1939 network. The service brake output is hardwired into the IP as active low input.

#### **PARKING BRAKE**

The parking brake status will be broadcasted on the J1939 network. The parking brake output is hardwired into the IP as active low input.

#### LCD MESSAGES

The LCD gives visual operational information and diagnostics information to the operator.

#### DRIVE MODE SCREEN

After key on and with no active fault messages the LCD displays odometer, time and the selected main menu items.

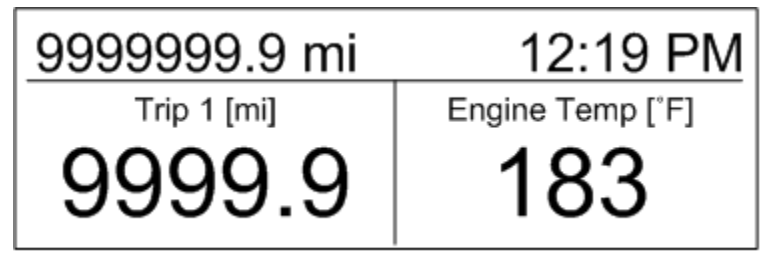

#### LCD TIME CLOCK

The LCD will display current time on the right end side of the display. Time can be accessed and adjusted through the setup menu <u>Clock Adjust</u>.

#### **ODOMETER**

The odometer range is 0.0 - 9,999,999.9. The resolution is 0.1 miles/kilometers. Distance value is displayed based on engine data transmitted on the J1939 network.

#### **TRIP 1 ODOMETER**

Trip 1 is operator selectable through the main menu. The reading range is 0.0 - 9,999.9 with a 0.1 miles/kilometers resolution.

#### **TRIP 2 ODOMETER**

Trip 2 is operator selectable through the main menu. The reading range is 0.0 - 9,999.9 with a 0.1 miles/kilometers resolution.

#### **PRIORITY MESSAGES**

Priority messages, when active, will replace the selected menu reading in the second LCD line. In the event that multiple messages are active each message will be displayed for 2 seconds, followed by the second warning message for 2 seconds. The failure/malfunction LED will also be active for this condition. Messages can be acknowledged by pressing the **TRIP** button; this removes the message off the screen, but the failure/malfunction LED will remain active as long as the message trigger is present.

| LCD Message                                  | Trigger                                                                                       | Acknowledge                      | Turns off if                      | Alarm |
|----------------------------------------------|-----------------------------------------------------------------------------------------------|----------------------------------|-----------------------------------|-------|
| Engine Comm<br>Error                         | No data communication                                                                         | Press TRIP                       | Communication is reestablished    | 4     |
| Trans Comm<br>Error                          | No data communication                                                                         | Press TRIP                       | Communication is reestablished    | 4     |
| ABS Comm Error                               | No data communication                                                                         | Press TRIP                       | Communication<br>is reestablished | 4     |
| Turn Signal On                               | Turn signal on for more than one mile                                                         | Turn signal back to off position | Turn signal back to off position  | none  |
| Oil pressure<br>(number value)               | Oil PSI exceeds normal<br>value                                                               | Press TRIP                       | Message clears                    | 4     |
| Eng coolant<br>temperature<br>(number value) | Engine coolant exceeds<br>normal value                                                        | Press <b>TRIP</b>                | Message clears                    | 4     |
| Jacks Down                                   | On when jacks down,<br>ignition, and parking brake<br>inputs are active<br>Failure LED is OFF | none                             | Message clears                    | none  |
| Jacks Down                                   | On when jacks down and<br>ignition are active and<br>parking brake input is<br>inactive       | none                             | Message clears                    | 2     |

#### PRIORITY MESSAGES

**i**),,,

**NOTE**: Jacks Down input is currently not being utilized.

#### **Rolling Alarm**

When the vehicle is in neutral and the park brake and service brake are not active, an alarm will sound to indicate a rolling hazard. An alternating 2 tone continuous alarm will sound and the brake icon will flash at a rapid rate (2Hz). This alarm can not be acknowledged.

#### Main Menu

Pressing the **MODE** button will access the main menu. While in the main menu, pressing **MODE** or **TRIP** buttons will scroll through the menu items. If there are no button presses for 5 seconds, the main menu will be exited and the position select window will be displayed. Pressing both buttons simultaneously will also exit the main menu and display the position select window. If a button press is not detected within 5 seconds, the position select window will be exited and the drive mode screen will be displayed. The drive mode displayed items will be unchanged if a location selection has not been made.

The following is the list of available parameters.

- Engine Temperature
- Chassis Battery
- Oil pressure
- Transmission Oil Temperature
- Check List (see <u>Appendix B</u> for the checklist)
- Trip 1 Distance
- Trip 2 Distance
- Instantaneous Fuel Economy
- Average Vehicle Speed
- Average Fuel Economy
- Engine Hours

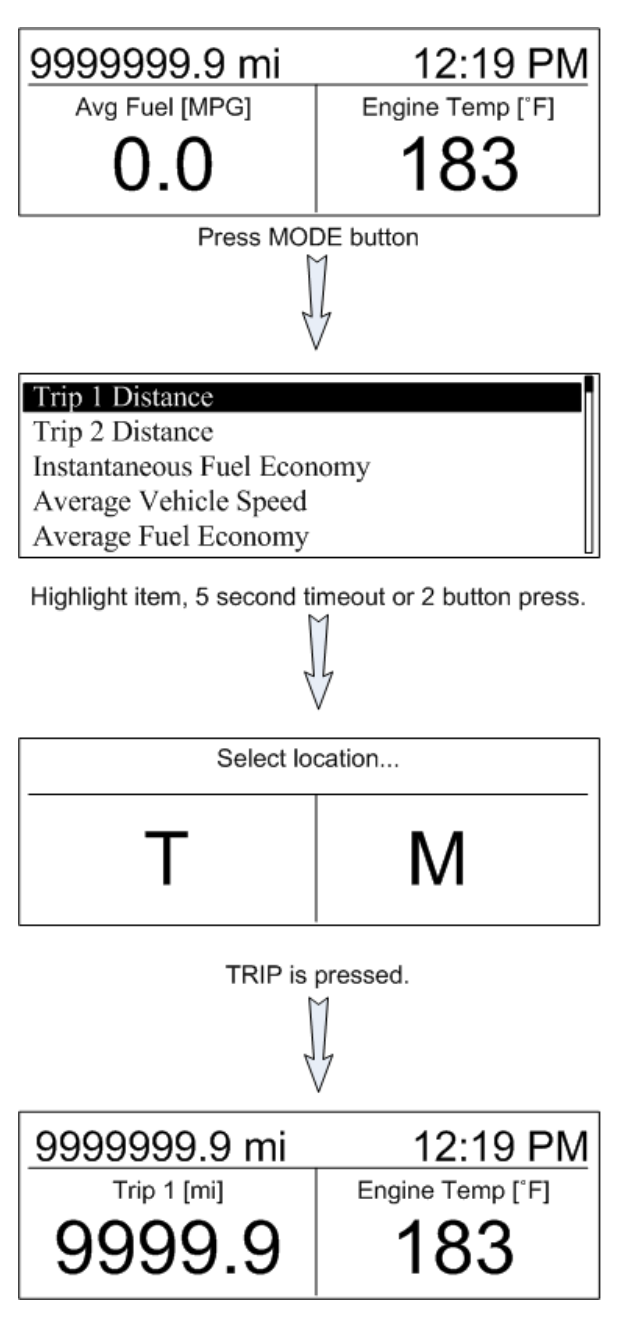

#### Set-up Menu

The Set-up Menu is accessible when the ignition key is ON, and vehicle speed is less then 3.1MPH (5Km/h). Pressing and holding the **MODE** button for 5 seconds will enter the set-up menu. While in the set-up menu, pressing the **MODE** or **TRIP** buttons will scroll through the menu items. If no button is pressed for over 5 seconds the highlighted option will be selected. Pressing both buttons simultaneously will also select the highlighted option.

The following is the list of available set-up options.

- Contrast
- Restore Defaults
- Units
- Software Version
- Cluster Testing
- Clock adjust
- Exit Menu

#### Contrast

T for +

M for -

Displayed on LCD

#### **Restore Defaults**

T to restore defaults

M to exit

Displayed on LCD

#### Units

| T to change |  |
|-------------|--|
| English     |  |
| M to exit   |  |
|             |  |

Displayed on LCD

#### **Software Version**

Software Version 928630v00\_21 M to exit

Displayed on LCD

#### **Cluster Testing**

#### Gauge Test

Each gauge will be driven to the 0%, 50% and 100% position, pausing at each position for approximately 3 seconds. The LCD will display the position that the gauges should be in. Pressing the **MODE** button will exit this test and return to the Cluster Testing menu.

#### Warning Lights

Each icon light will be turned off at the beginning of the test. The LCD will display which icon is being tested and whether it is ON or OFF. The test will continually cycle through all of the icons until the test is exited by pressing the **MODE** button.

#### Graphic test

Turns on the Tiffin logo and inverts the colors every two seconds. Pressing the **MODE** button will exit this test and return to the Cluster Testing menu.

#### **Backlight Test**

All backlighting will be cycled through 0%, 50% and 100% as indicated by the LCD. Pressing the **MODE** button will exit this test and return to the Cluster Testing menu.

#### Speaker Test

The 4 alarm tones will be sounded for approximately 10 seconds each. The test will continually cycle until the test is exited by pressing the **MODE** button.

#### **Digital Inputs**

The digital inputs will be listed by their function and the current status of each input will be indicated by an ON or OFF. Pressing the **MODE** button will exit this test and return to the Cluster Testing menu

#### Analog Test

The analog inputs will be listed by their function and the current value being detected will be indicated.

#### **Power Train Faults**

All DM1 messages that are active will be displayed. The source of the fault, the SPN and FMI will be indicated. If there are no active faults, the text "No Faults" will be displayed. Pressing the **MODE** button will exit this test and return to the Cluster Testing menu

#### **Clock Adjust**

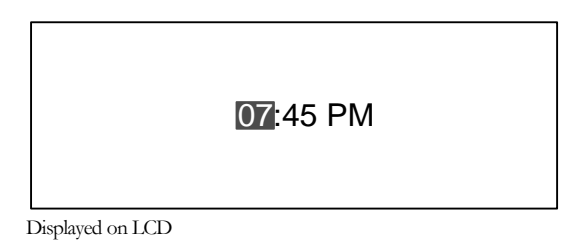

The time will be displayed on the LCD as indicated above. Pressing the **TRIP** button will increase the highlighted value. Pressing the **MODE** button will shift from hours to minutes to AM/PM and then exit to the Set-up Menu.

#### **Resettable Values**

The operator has the ability to reset Trip1, Trip 2, Average Vehicle Speed, and Average Fuel Economy.

If only one of the resettable items is displayed on the LCD, press and hold the **TRIP** button for at least 4 seconds to highlight that item (colors will be inverted). A single press of the **TRIP** button will reset the value to 0 and exit the reset mode, or a single press of the **MODE** button will exit the reset mode, leaving the value unchanged.

| 61453.3mi                         | 12:19 PM                |
|-----------------------------------|-------------------------|
| Engine Temp<br>183 <sup>.</sup> F | Trip 1[mi] <b>780.7</b> |

Single highlighted resettable item on LCD

If two resettable items are displayed, the item on the left will be highlighted. A single press of the **MODE** button will highlight the item in the right window. A second press will exit the reset mode, leaving the items unchanged. A single press of the **TRIP** button will reset the highlighted value to 0 and exit the reset mode.

| 61453.3mi         | 12:19 PM       |
|-------------------|----------------|
| Avg Speed [mi/hr] | Avg Fuel [MPG] |
| 43.7              | 16.7           |

Highlighted item with two resettable items on LCD

### Article I. Appendix A

|                                       | DESCRIPTION | DON   | CDN  | DEFINITION                                      | TV/DV |
|---------------------------------------|-------------|-------|------|-------------------------------------------------|-------|
|                                       | 2           | FGN   | JEN  | DEFINITION                                      |       |
| Controller 1                          | EBC1        | 61441 | N/A  | to confirm ABS comms                            | Rx    |
| Electronic Engine<br>Controller 1     | EEC1        | 61444 | 190  | Engine speed                                    | Rx    |
| Electronic Trans                      |             |       |      |                                                 |       |
| Controller 2                          | ETC2        | 61445 | 523  | Transmission Current Gear                       | Rx    |
| Shutdown                              | Shutdown    | 65252 | 1081 | Wait to start                                   | Rx    |
| Engine Hours                          | Hours       | 65253 | 247  | Total engine hours                              | Rx    |
| Engine Temperature 1                  | ET1         | 65262 | 110  | Engine coolant temp.                            | Rx    |
| Engine Fluid<br>Level/Pressure 1      | EFL/P1      | 65263 | 100  | Engine oil pressure                             | Rx    |
| Cruise Control/Vehicle<br>Speed       | CCVS        | 65265 | 84   | Wheel-based vehicle speed                       | Rx    |
| Cruise Control/Vehicle<br>Speed       | CCVS        | 65265 | 596  | Cruise Control Enable                           | Tx    |
| Cruise Control/Vehicle<br>Speed       | CCVS        | 65265 | 597  | Service brake switch                            | Тх    |
| Cruise Control/Vehicle<br>Speed       | CCVS        | 65265 | 70   | Park brake switch                               | Тх    |
| Cruise Control/Vehicle<br>Speed       | CCVS        | 65265 | 599  | Cruise set                                      | Тх    |
| Cruise Control/Vehicle<br>Speed       | CCVS        | 65265 | 601  | Cruise resume                                   | Tx    |
| Fuel Economy                          | LFE         | 65266 | 184  | Inst. Fuel Economy                              | Rx    |
| Vehicle Elec. Power                   | VEP         | 65271 | 158  | Battery potential (volts), sw                   | Rx    |
| Water in Fuel Indicator               | WFI         | 65279 | 97   | Water In Fuel Indicator                         | Rx    |
| Req. for Engine Hours                 |             | 59904 |      | Request for Engine hours                        | Тx    |
| Custom Message1                       | CM1         | 65400 | 7270 | Change Oil Indicator                            | Rx    |
| Custom Message1                       | CM1         | 65400 | 7260 | Check Engine Indicator                          | Rx    |
| Diesel Particulate<br>Filter Control1 | DPFC1       | 64892 | 3698 | Exhaust System High<br>Temperature Lamp Command | Rx    |
| Diesel Particulate<br>Filter Control1 | DPFC1       | 64892 | 3697 | Diesel Particulate Filter<br>Lamp Command       | Rx    |
| Custom Message1                       | CM1         | 65400 | 7261 | Check Engine Indicator                          | Rx    |
| High Resolution<br>Vehicle Distance   | VDHR        | 65217 | 917  | High Resolution Total<br>Vehicle Distance       | Rx    |
| Shutdown                              | SHUTDN      | 65252 | 1081 | Engine Wait to Start Lamp                       | Rx    |
| Fuel Consumption<br>(Liquid)          | LFC         | 65257 | 182  | Engine Trip Fuel                                | Rx    |

#### Article II. Appendix B

#### Checklist

- JACKS / AIR LEVELLER UP
- CHECK TOW VEHICLE
- TIRE PRESSURE
- ENGINE MAINTENANCE
- DISCONNECT POWER
- DISCONNECT WATER
- DISCONNECT SEWER
- BAY DOORS CLOSED
- SHOWER DOOR LOCKED
- ROOF VENTS CLOSED
- AWNING ARMS LOCKED
- COUNTERTOP CLEAR
- ALL DOORS LOCKED
- DRAWERS LATCHED
- APPLIANCES SECURED
- SLIDES IN AND SECURED
- WINDOWS CLOSED
- CB RADIO ON

### Article III. Appendix C

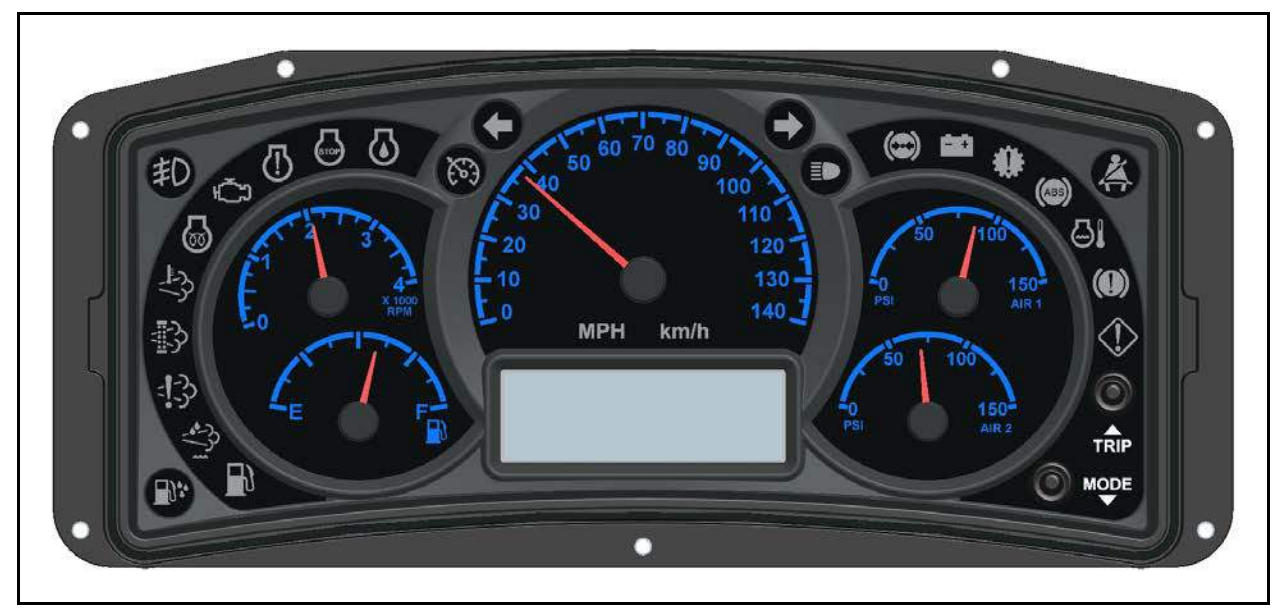

5 Gauge DPS standard overlay

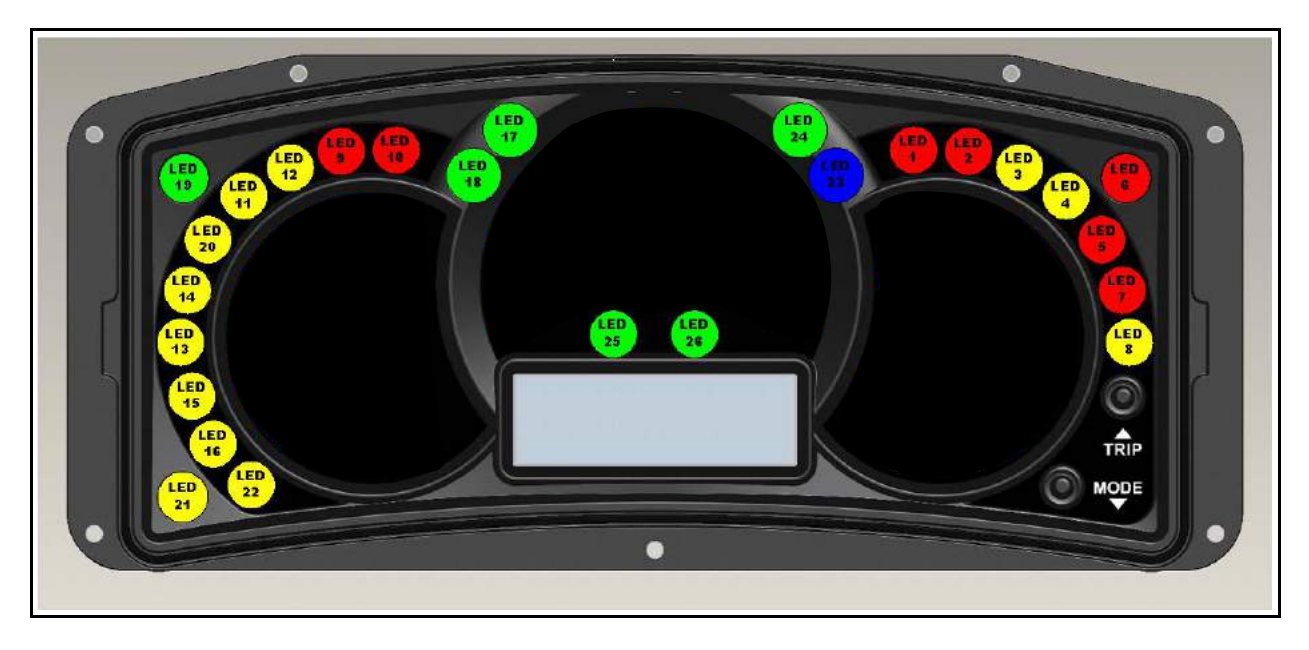

5 Gauge DPS standard tell-tale color locations

| Article IV. | Appendix [ | ) |
|-------------|------------|---|
|-------------|------------|---|

| Conne | Connector J1 - Mating connector shell is Molex part # 33472-2007 (Keying option B) |                                  |                                       |  |  |  |
|-------|------------------------------------------------------------------------------------|----------------------------------|---------------------------------------|--|--|--|
| Pin # | Generic Name                                                                       | Function                         | Tiffin Function Assignment            |  |  |  |
| 1     | DIGITAL_2                                                                          | Digital Input - wakeup           | Right Signal                          |  |  |  |
| 2     | DIGITAL_1                                                                          | Digital Input - wakeup           | Ignition                              |  |  |  |
| 3     | CAN_SHIELD_2                                                                       | CAN Shield for CAN2              | NOT USED                              |  |  |  |
| 4     | CANL_2                                                                             | CAN Low for CAN 2                | NOT USED                              |  |  |  |
| 5     | CANH_2                                                                             | CAN High for CAN 2               | NOT USED                              |  |  |  |
| 6     | CAN_SHIELD_1                                                                       | CAN Shield for CAN1              | CAN SHIELD CONNECTION                 |  |  |  |
| 7     | CANL_1                                                                             | CAN Low for CAN 1                | CAN HIGH CONNECTION                   |  |  |  |
| 8     | CANH_1                                                                             | CAN High for CAN 1               | CAN LOW CONNECTION                    |  |  |  |
| 9     | GND                                                                                | Direct Ground Connection         | Ground connection                     |  |  |  |
| 10    | VBATT                                                                              | Direct Battery Connection        | Battery connection                    |  |  |  |
| 11    | DIGITAL_3                                                                          | Digital Input - wakeup           | spare                                 |  |  |  |
| 12    | DIGITAL_4                                                                          | Digital Input - wakeup           | Generator                             |  |  |  |
| 13    | DIGITAL_5                                                                          | Digital Input - Low              | Chassis ID1                           |  |  |  |
| 14    | DIGITAL_6                                                                          | Digital Input - Low              | Chassis ID2                           |  |  |  |
| 15    | GND                                                                                | Sensor Ground for analog sensors | Provide GND to transducers            |  |  |  |
| 16    | ANALOG_1                                                                           | Analog                           | Fuel sender 28-250Ω                   |  |  |  |
| 17    | ANALOG_2                                                                           | Analog                           | Dimmer Pot (waiting for specs) 0-12V? |  |  |  |
| 18    | FREQ_1                                                                             | Frequency                        | spare                                 |  |  |  |
| 19    | HSO_1                                                                              | High Side Output                 | spare                                 |  |  |  |
| 20    | LIN_BUS_1                                                                          | low side output                  | spare                                 |  |  |  |

|       | Connector J2 - Mating connector shell is Molex part # 33472-2006 (Keying option A) |                            |                                           |  |  |
|-------|------------------------------------------------------------------------------------|----------------------------|-------------------------------------------|--|--|
| Pin # | Generic Name                                                                       | Function                   | Tiffin Function Assignment                |  |  |
| 1     | DIGITAL_17                                                                         | Digital Input - Low        | Cruise Enable                             |  |  |
| 2     | DIGITAL_16                                                                         | Digital Input - Low        | Cruise Set                                |  |  |
| 3     | DIGITAL_15                                                                         | Digital Input - Low        | Cruise Resume                             |  |  |
| 4     | DIGITAL_14                                                                         | Digital Input - High       | Left signal                               |  |  |
| 5     | DIGITAL_13                                                                         | Digital Input - Low        | Park Brake                                |  |  |
| 6     | DIGITAL_12                                                                         | Digital Input - High       | ALARM                                     |  |  |
| 7     | DIGITAL_11                                                                         | Digital Input - High       | spare                                     |  |  |
| 8     | DIGITAL_10                                                                         | Digital Input - High       | spare                                     |  |  |
| 9     | DIGITAL_9                                                                          | Digital Input - High       | spare                                     |  |  |
| 10    | DIGITAL_8                                                                          | Digital Input - Low        | spare                                     |  |  |
| 11    | ANALOG_3                                                                           | Analog                     | spare                                     |  |  |
| 12    | ANALOG_4                                                                           | Analog                     | AIR 2                                     |  |  |
| 13    | FREQ_2                                                                             | Frequency or Digital Input | spare                                     |  |  |
| 14    | LSO_1                                                                              | Low Side Output            | spare                                     |  |  |
| 15    | HSO_2                                                                              | Analog (Analog_6)          | AIR 1                                     |  |  |
| 16    | DIGITAL_18                                                                         | Digital Input - Low        | service brake                             |  |  |
| 17    | DIGITAL_19                                                                         | Digital Input - High       | High Beam                                 |  |  |
| 18    | DIGITAL_20                                                                         | Digital Input - Low        | Jacks Down                                |  |  |
| 19    | DIGITAL_7                                                                          | Digital Input - Low        | spare                                     |  |  |
| 20    | 5V_OUT                                                                             | 5V sensor reference        | Will be used to supply pwr to transducers |  |  |

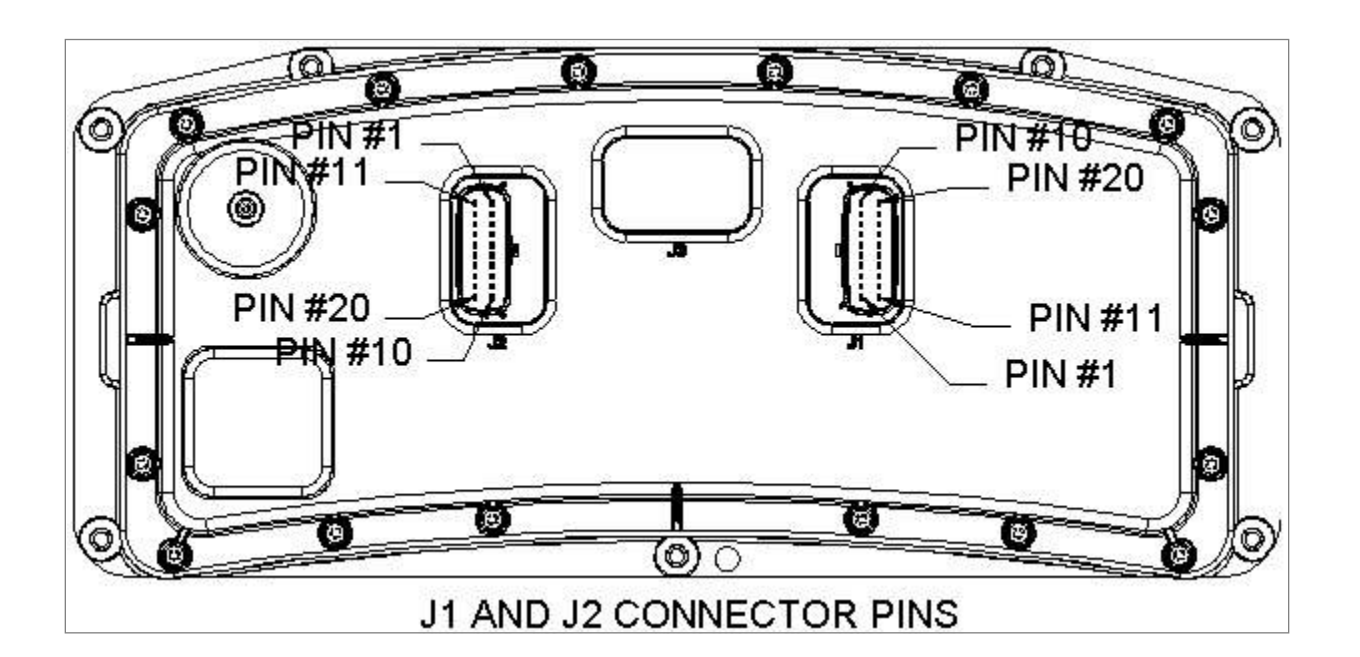

WARRANTY

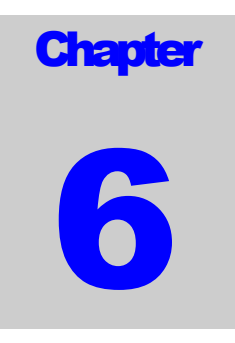

# Warranty

### Warranty

- Engine
  - o Navistar Maxxforce 7, 5 years or 100,000 miles

#### • Transmission

o Allison 1000/2100 MH Series: 5 Years or 200,000 miles

#### • Chassis

o 3 Years or 50,000 miles

#### • Drive Train

o 3 Years or 50,000 miles

#### • Suspension

o 3 Years or 50,000 miles

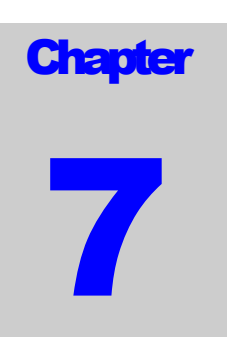

# **Allegro Owner's Club**

### Allegro Owner's Club

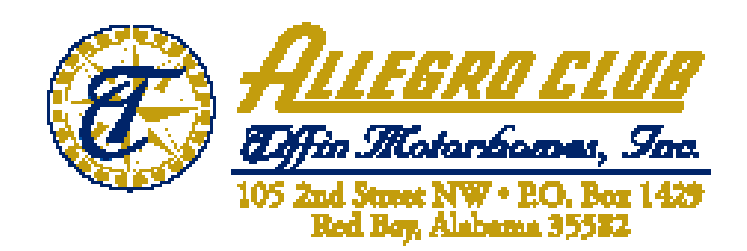

The Allegro Owner's Club is an organization for Allegro motor home owners that provide access to rallies and more. Several rallies are organized throughout the year. The rallies are normally a package deal which includes your campground fees, entertainment, several meals, transportation to and from planned activities, suppliers exhibits, plenty of door prizes, and much more. Service technicians from Tiffin Motorhomes, Inc. are also available to do minor repairs to rally participants motor homes as well as sales representatives who can answer questions about your motor home and other issues. Of course, free time is scheduled into each rally for your personal leisure and interests.

If you purchase a new unit, Tiffin Motorhomes pays for your first year of membership. Club members are also eligible to purchase insurances at discounted rates as well as other companies that provide discounts to our Club members.

Local chapters are also set up throughout the country. These local chapters generally have monthly campouts which allow you to meet new friends and share information.

The Allegro Club also publishes a quarterly newsletter, *Side Roads*, which keeps members informed about rallies, caravans, chapter news, safety information, factory news, and much more. *Side Roads* is published in March, June, September, and December.

Allegro Club merchandise is also available at the Allegro Store in Red Bay, AL. You can purchase shirts, caps, jackets, and other accessories emblazoned with the Tiffin name brands.

For more information on the Allegro Club or to join, please contact membership coordination at 256-356-8522 or visit our web site: <u>www.tiffinmotorhomes.com</u>.

SUGGESTIONS

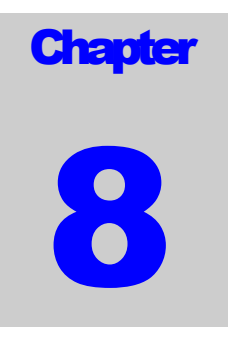

# **Suggestions**

### **Send Us Your Suggestions**

Please send us your suggestions on what you would like to see covered in this publication. These should be operation or maintenance items. When you have completed your suggestions, mail them to Tiffin Motorhomes, 105 2<sup>nd</sup> Street NW, Red Bay, AL 35582. Attention: Gary Harris.

**Please Print:**